### Windows 10 und TurboCAD Lizenz von TurboCAD auf PC löschen / Seriennummer löschen / Lizenz löschen, freigeben / Lizenz beim Rechnertausch auf anderen PC übernehmen.

Lizenz von TurboCAD auf PC löschen:

### Ab der Programmversion 2017 bis zur Programmversion 2019/2020

Um die Lizenz auf dem PC zu löschen, muss beim Programmstart folgender Parameter mit angegeben werden "**StatusClear"** 

#### Vorgehensweise:

1. Klicken Sie im Desktop mit der rechten Maustaste auf das TurboCAD-Programmsymbol und wählen Sie **Kopieren**.

2. Fügen Sie die Kopie in den Desktop ein (falls Sie dazu das Kontextmenü verwenden, benutzen Sie den Befehl **Einfügen** und nicht **Verknüpfung einfügen**).

3. Benennen Sie das kopierte Programmsymbol in "TurboCAD Lizenz löschen" um.

4. Klicken Sie mit der rechten Maustaste auf das kopierte Programmsymbol **TurboCAD Lizenz löschen** und wählen Sie **Eigenschaften**.

Platzieren Sie den Mauszeiger im Register Verknüpfen an das Ende des Felds
Ziel (hinter dem Anführungszeichen, falls vorhanden) und fügen Sie ein
Leerzeichen, gefolgt von StatusClear ein. Klicken Sie auf Übernehmen.

6. Klicken Sie mit der rechten Maustaste auf das Programmsymbol **TurboCAD Lizenz löschen** und wählen Sie **Als Administrator ausführen**.

Sie sollten eine Meldung ähnlich dieser sehen: "Lizenz wird auf Standard zurückgesetzt".

Damit ist die Lizenz von TurboCAD wieder frei zur Installation auf einem anderen PC und das TurboCAD kann jetzt deinstalliert werden.

**Beispiel für die Eingabeaufforderung:** "C:\Program Files\IMSIDesign\TCWxxx\Program.. \tcw2x.exe" StatusClear

## Ab der Programmversion 2020/2021

(c) 2024 TurboCAD Support Team <support@turbocad.de> | 2024-07-27 18:03

content/4/224/de/lizenz-von-turbocad-auf-pc-loeschen-\_-seriennummer-loeschen-\_-lizenz-loeschen-freigeben-\_-br-\_-lizenz-beim-rechnertausch-auf-ar

# Windows 10 und TurboCAD

Um die Lizenz auf dem PC zu löschen, muss beim Programmstart folgender Parameter mit angegeben werden "/ClearLicense"

### Vorgehensweise:

1. Klicken Sie im Desktop mit der rechten Maustaste auf das TurboCAD-Programmsymbol und wählen Sie **Kopieren**.

2. Fügen Sie die Kopie in den Desktop ein (falls Sie dazu das Kontextmenü verwenden, benutzen Sie den Befehl **Einfügen** und nicht **Verknüpfung einfügen**).

3. Benennen Sie das kopierte Programmsymbol in "TurboCAD Lizenz löschen" um.

4. Klicken Sie mit der rechten Maustaste auf das kopierte Programmsymbol **TurboCAD Lizenz löschen** und wählen Sie **Eigenschaften**.

5. Platzieren Sie den Mauszeiger im Register **Verknüpfen** an das Ende des Felds **Ziel** (hinter dem Anführungszeichen, falls vorhanden) und fügen Sie "/**ClearLicense"** ein. Klicken Sie auf **Übernehmen**.

6. Klicken Sie mit der rechten Maustaste auf das Programmsymbol **TurboCAD Lizenz löschen** und wählen Sie **Als Administrator ausführen**.

Sie sollten eine Meldung ähnlich dieser sehen: "Registrierung gelöscht...".

Damit ist die Lizenz von TurboCAD wieder frei zur Installation auf einem anderen PC. Das TurboCAD kann jetzt deinstalliert werden.

#### **Beispiel für die Eingabeaufforderung:** "C:\Program Files\IMSIDesign\TCW2020DE\Program64\tcw27.exe" /ClearLicense

Sollte es bei der Registrierung von TurboCAD auf dem neuem System zu Fehlermeldungen kommen, muss dazu der Support von TurboCAD kontaktiert werden.

Entweder über das Kontaktformular auf der Homepage von TurboCAD: <u>https://turbocad.de/hotline-kontakt/</u>

oder per E-Mail an: <a href="mailto:support@turbocad.de">support@turbocad.de</a>

Eindeutige ID: #1224 Verfasser: TurboCAD Support Letzte Änderung: 2021-07-23 09:43

Seite 2 / 2

(c) 2024 TurboCAD Support Team <support@turbocad.de> | 2024-07-27 18:03

content/4/224/de/lizenz-von-turbocad-auf-pc-loeschen-\_-seriennummer-loeschen-\_-lizenz-loeschen-freigeben-\_-br-\_-lizenz-beim-rechnertausch-auf-a